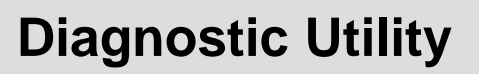

# **Quick Start Guide**

Document #120569

# Contents

| 1. Getting started with Diagnostic Utility1                  |
|--------------------------------------------------------------|
| 1.1 Start the Diagnostic Utility1                            |
| 1.2 Select the PC interface connected with bar code printer2 |
| 2. Configure the printer settings                            |
| 2.1 Explore the printer settings4                            |
| 2.2 Change the printer settings4                             |
| 2.3 Save the printer settings to a file4                     |
| 2.4 Load the saved printer setting file4                     |
| 2.5 Clear the printer settings in the Diagnostic Utility4    |
| 3. Individual printer functions4                             |
| 4. Polling printer status                                    |
| 5. File manager                                              |
| 5.1 File download group6                                     |
| 5.2 File information group6                                  |
| 5.3 File format group7                                       |
| 6. Bitmap font manager7                                      |
| 7. Command Tool9                                             |

# **Diagnostic Utility Quick Start Guide**

### 1. Getting started with Diagnostic Utility

The Diagnostic Utility is an integrated tool that includes the features to explore the printer settings/status, change the printer settings, download graphics, fonts, firmware, create printer bitmap font and the tool to send PAL Plus programs to the printer. With this convenient tool, users can explore the printer status and settings at a glance and makes it easier to troubleshoot problems.

#### Note: This utility works with printer firmware V6.711 and later versions.

#### 1.1 Start the Diagnostic Utility

Double click on the Diagnostic utility icon DiagToolexe to start the software.

There are four tabs (Printer Configuration, File Manager, Bitmap Font Manager, Command Tool) included in the Diagnostic utility.

| 🖻 Diagnostic Tool 📃 🗖 🔀      |                           |                     |                     |                                       |
|------------------------------|---------------------------|---------------------|---------------------|---------------------------------------|
| About                        |                           |                     |                     |                                       |
| Language<br>English          |                           |                     | USB                 | Setup                                 |
| Printer Configuration   File | e Manager   Bitmap Font M | anager Command Tool |                     | 1                                     |
| Printer Function             | Printer Configuration     |                     |                     |                                       |
| Calibrate Sensor             | Printer Infomation        |                     | Chook Sum           | Unit                                  |
| Ethernet Setup               | version                   |                     |                     |                                       |
| RTC Setup                    | Milage                    | Km                  | Serial NO.          | O mm                                  |
| Print Test Page              | TSPL/E Z D                |                     |                     |                                       |
| Reset Printer                | Speed                     |                     | Ribbon              | <b>▼</b>                              |
| Factory Default              | Density                   | -                   | Code Page           | <b>_</b>                              |
| Dump Text                    | Paper Width               | Unit                | Country Code        | · ·                                   |
| Ignore AUTO.BAS              | Paper Height              | Unit                | Head-up Sensor      | · ·                                   |
| Configuration Page           | Media Sensor              | •                   | Reprint After Error | ▼                                     |
| - Brinker Chalus             | Gap                       | Unit                | Gap Inten.          |                                       |
| Ready                        | Gap Offset                | Unit                | Bline Inten.        |                                       |
| Head Open                    | Post-Print Action         | •                   | Continuous Inten.   |                                       |
| Paper Jam                    | Cut Piece                 |                     | Baud Rate           | -                                     |
| Out of Paper                 | Reference                 |                     | Data Bits           |                                       |
| Ribbon End Err.              | Direction                 |                     | Paritu              |                                       |
| Pause                        | Officet                   |                     | Chen Dit(a)         |                                       |
| Printting                    | Unset                     |                     | 2 IOD BIES          | · · · · · · · · · · · · · · · · · · · |
| Other Error                  | Shift×                    |                     |                     |                                       |
|                              | Shift Y                   |                     |                     |                                       |
| Get Status                   | Clear                     | Load Save           |                     | Set Read                              |
|                              |                           |                     | J                   |                                       |

#### 1.2 Select the PC interface connected to the printer

| Interface       |       |
|-----------------|-------|
| USB 💌           | Setup |
| COM             |       |
| LPT<br>ETHERNET |       |
|                 |       |

- The default setting is the USB interface.
- If you use an RS-232 port is selected, select the COM interface. The printer's default serial settings are 9600 baud, no parity, 8 data bits, 1 stop bit and RTS flow control.

| 🖨 RS232 Setup        |      |        |
|----------------------|------|--------|
| COM Port             | COM1 | •      |
| Baud Rate            | 9600 | •      |
| Data Bits            | 8    | •      |
| Parity Check         | None | •      |
| Stop Bit(s)          | 1    | •      |
| Hardware Handshaking | RTS  | •      |
| Software Handshaking | None | ▼      |
|                      |      | Set    |
|                      |      | Cancel |

**Note**: The printer's parallel interface does not support bi-directional communication. Printer settings and status will not be available by parallel port connection.

■ If Ethernet is selected, you need to select the applicable printer.

| Printer Nmae | MAC               | IP Address | Model Name | Status  | IP Setting   |
|--------------|-------------------|------------|------------|---------|--------------|
| PS-FF563F    | 00:1B:82:FF:56:3F | 10.0.2.45  | DT024-XX   | READY   | Port<br>9100 |
|              |                   |            | and I was  | Salar I | <b>F</b>     |

1.3 To connect to the utility, click the "Ignore AUTO.BAS" button. This allows the printer and Diagnostic tool to communicate.

| TSPL/E Z D        |           |                     |     |      |
|-------------------|-----------|---------------------|-----|------|
| Speed             |           | Ribbon              | -   |      |
| Density           | -         | Code Page           |     | •    |
| Paper Width       | Unit      | Country Code        |     | •    |
| Paper Height      | Unit      | Head-up Sensor      | -   |      |
| Media Sensor      | •         | Reprint After Error | -   |      |
| Gap               | Unit      | Gap Inten.          |     |      |
| Gap Offset        | Unit      | Bline Inten.        |     |      |
| Post-Print Action | •         | Continuous Inten.   |     |      |
| Cut Piece         |           | Baud Rate           |     | •    |
| Reference         |           | Data Bits           |     | •    |
| Direction         |           | Parity              |     | •    |
| Offset            |           | Stop Bit(s)         |     | •    |
| Shift×            |           |                     |     |      |
| Shift Y           |           |                     |     |      |
| Clear             | Load Save |                     | Set | Read |

2. Configure the printer settings

#### 2.1 Explore the printer settings

Click the "Read" button to get the printer settings.

#### 2.2 Change the printer settings

Select the printer emulation tab (i.e. TSPL/E, D or Z). Select TSPL for PAL. The settings can be changed by entering a new value in the text box or by selecting a different value from the options. Click the "Set" button to save the new settings.

#### 2.3 Save the printer settings to a file

The printer settings can be saved to a file by clicking the "Save" button. The default filename extension is .DCF.

#### 2.4 Load the saved printer setting file

The saved printer setting file (.DCF) can be retrieved by clicking on the "Load" then click "Set" button to change the printer settings.

#### 2.5 Clear the printer settings in the Diagnostic Utility

Click the "Clear" button to clear the settings in each field in the Printer Setup group.

### 3. Individual printer functions

The detail functions in the Printer Function Group are listed as below.

|                           | Functions          | Description                                                                    |
|---------------------------|--------------------|--------------------------------------------------------------------------------|
| Printer Function          | Calibrate Sensor   | Calibrates the sensor specified in the Printer Setup group media sensor field  |
| Ethernet Setup            | Ethernet Setup     | Setup the IP address, subnet mask, gateway for the internal Ethernet interface |
| RTC Setup                 | RTC Time           | Synchronize printer Real Time Clock with PC                                    |
| Print Test Page           | Print Test Page    | Prints a test page                                                             |
| Reset Printer             | Reset Printer      | Reboots printer                                                                |
| Factory Default Dump Text | Factory Default    | Initialize the printer and restore the settings to factory default.            |
| Ignore AUTO.BAS           | Dump Text          | To activate the printer dump mode.                                             |
| Configuration Page        | Ignore AUTO.BAS    | Ignores the downloaded PAL Plus program                                        |
|                           | Configuration Page | Prints the printer configuration                                               |

# 4. Polling printer status

|   | Printer Status      | When connecting printer with a USB or RS-232 interface,     |
|---|---------------------|-------------------------------------------------------------|
|   | Ready               | the "Get Status" button will be visible to poll the printer |
|   | Head Open           | status                                                      |
|   | Paper Jam           |                                                             |
|   | Out of Paper        |                                                             |
|   | Ribbon End Err.     | If the printer is blinking red, the printer status will be  |
|   | Ribbon Encoder Err. | indicated with red.                                         |
|   | Pause               |                                                             |
|   | Printting           |                                                             |
|   | Other Error         |                                                             |
|   | Get Status          |                                                             |
| 1 |                     |                                                             |

# 5. File manager

File Manager feature tab is used to help users to generate the file header, download new firmware, explore what files are downloaded in the printer memory and delete all files in the memory.

| Printer Configuration | File Manager   | Bitmap Font Man | age | er Command To           | ool       |                |    |               |
|-----------------------|----------------|-----------------|-----|-------------------------|-----------|----------------|----|---------------|
| File Download         |                |                 |     | File Infomation         |           |                |    | File Format   |
| File Type             | True Type Font | Browse          |     | Memory Device<br>C DRAM | • 🖲 FLASH | C CARD         |    | Memory Device |
| File Name             |                |                 |     |                         |           | Physical Space |    |               |
|                       |                |                 |     |                         |           |                | KB | FLASH         |
| File Size             |                | Bytes           |     |                         |           | Free Space     |    |               |
| Memory Device         | FLASH          | •               |     |                         |           |                | КВ | C CARD        |
|                       |                |                 |     |                         |           |                |    |               |
|                       |                |                 |     |                         |           |                |    |               |
| Font View             |                | Download        |     |                         |           | Get            |    | Format        |

# 5.1 File download group

| File Download                                                         |                                                                                   | Select the file type then click                                                                                     |
|-----------------------------------------------------------------------|-----------------------------------------------------------------------------------|----------------------------------------------------------------------------------------------------|
| File Type<br>File Name                                                | True Type Font  Browse BMP PCX True Type Font                                     | "Browse" button to select the file for download.                                                                    |
| File Size<br>Memory Device                                            | Bitmap Font<br>Printer BASIC File Bytes<br>Data File<br>Firmware File<br>TCF File | NOTE: BMP graphic files need to be<br>in Black & White monochrome format.<br>Gravscale files are not supported      |
| Font View                                                             | Download                                                                          |                                                                                                    |
|                                                                       |                                                                                   |                                                                                                    |
| File Download                                                         |                                                                                   | Specify the memory device to                                                                                        |
| File Download<br>File Type                                            | True Type Font  Browse                                                            | Specify the memory device to download the file.                                                                     |
| File Download<br>File Type<br>File Name                               | True Type Font  Browse                                                            | Specify the memory device to<br>download the file.<br>Click "Download" button to start the                          |
| File Download<br>File Type<br>File Name<br>File Size                  | True Type Font  Browse Browse Bytes                                               | Specify the memory device to<br>download the file.<br>Click "Download" button to start the<br>download of the file. |
| File Download<br>File Type<br>File Name<br>File Size<br>Memory Device | True Type Font  Browse Browse Browse Bytes FLASH FLASH CARD                       | Specify the memory device to<br>download the file.<br>Click "Download" button to start the<br>download of the file. |

# 5.2 File information group

| File Infomation                                                                | This feature lists what files are                                                    |
|--------------------------------------------------------------------------------|--------------------------------------------------------------------------------------|
| Memory Device<br>C DRAM © FLASH C CARD<br>Physical Space:<br>KB<br>Free Space: | downloaded in the specified<br>memory device.<br>Select the memory device then click |
| Get                                                                            | the "Get" button to list the files saved in the specified memory.                    |

#### 5.3 File format group

| File Format<br>Memory Device<br>O DRAM<br>FLASH<br>C CARD | This feature is used to delete all the files for the specified<br>memory device.<br>Select the memory device then click "Format" button to<br>delete all the files in the specified memory.<br>To delete a PAL Plus program, select Flash, then click the<br>"Format" button. |
|-----------------------------------------------------------|----------------------------------------------------------------------------------------------------|
| C CARD                                                    | To delete a PAL Plus program, select Flash, then click the<br>"Format" button.<br><i>NOTE: Prior to downloading a new or updated PAL,</i><br><i>existing PAL applications need to first be deleted using</i><br><i>the FORMAT button.</i>                                     |

# 6. Bitmap font manager

Bitmap Font Manager tab is used to convert the selected TTF font into a printer format bitmap font. Both fixed pitch and variable pitch bitmap fonts are supported.

| Printer Configuration                                          | File Manager<br>Standard En<br>Standard En<br>Asian Font E<br>Encode by T<br>Encode by T | Bitmap Font Mar<br>code<br>ncode<br>able<br>able (Asian) | Fon<br>Cha          | Command Tool                                                                      | ard Mapping 💌<br>32<br>127 |                            |
|----------------------------------------------------------------|------------------------------------------------------------------------------------------|----------------------------------------------------------|---------------------|-----------------------------------------------------------------------------------|----------------------------|----------------------------|
| Windows Font Name<br>Font Size<br>ABCD                         | Arial                                                                                    | Select Font                                              | Asia<br>©<br>©<br>© | an Font Encode<br>Traditional Chinese<br>Simplified Chinese<br>Korean<br>Japanese |                            |                            |
| Printer Font Name<br>Font Width<br>Font Height<br>Italic Width | Font001<br>13<br>16<br>0                                                                 | Preview Font                                             |                     | by Table<br>By File                                                               | Load                       | Save Font<br>Download Font |

| 1 | Font Select        |                                                                 | Select "Standard Encode" "Variable    |  |  |
|---|--------------------|-----------------------------------------------------------------|---------------------------------------|--|--|
|   | Font Encode        | Standard Encode                                                 | pitch" font. Specify the destination  |  |  |
|   | Printer Device     | Asian Font Encode<br>Encode by Table<br>Encode by Table (Asian) | name and specify the font height then |  |  |
|   | Mindows Fort Moreo | Arial                                                           | click "Download Font" button to       |  |  |
|   | Font Size          | 10                                                              | download the converted bitmap font    |  |  |
|   | ABCD               | Select Font                                                     | The converted bitmap font can also    |  |  |
|   |                    | Preview Font                                                    | Font" button.                         |  |  |

## 7. Command Tool

The Command Tool tab is used to download PAL Plus programs and data files.

To load a PAL Plus program click the "Send File" button, locate the file and send.

To test the PAL Plus program with the matching data file, go to the Printer Configuration tab. Click on the "Reset Printer" button to cycle the power of the printer and activate the newly loaded PAL Plus program.

Go back to the "Command Tool" tab, click the "Send File" button, locate the data file that the PAL program was written for and send.

|            |                      |                           |                  | USB -     | Setup |
|------------|----------------------|---------------------------|------------------|-----------|-------|
| Printer Co | nfiguration   File M | anager   Bitmap Font Mana | ger Command Tool |           |       |
| Edit       |                      |                           |                  |           |       |
| • 1        |                      |                           |                  |           |       |
| C 2        |                      |                           |                  |           |       |
| C 3        |                      |                           |                  |           |       |
| O 4        |                      |                           |                  |           |       |
| O 5        |                      |                           |                  |           |       |
| 0.6        |                      |                           |                  |           |       |
| O 7        |                      |                           |                  |           |       |
| C 8        |                      |                           |                  |           |       |
| O 9        |                      |                           |                  |           |       |
| C 10       |                      |                           |                  |           |       |
| O 11       |                      |                           |                  |           |       |
| O 12       |                      |                           |                  |           |       |
|            | Load                 | Save                      |                  | Send File | Send  |